## Kassanhallintatilin käyttöohje

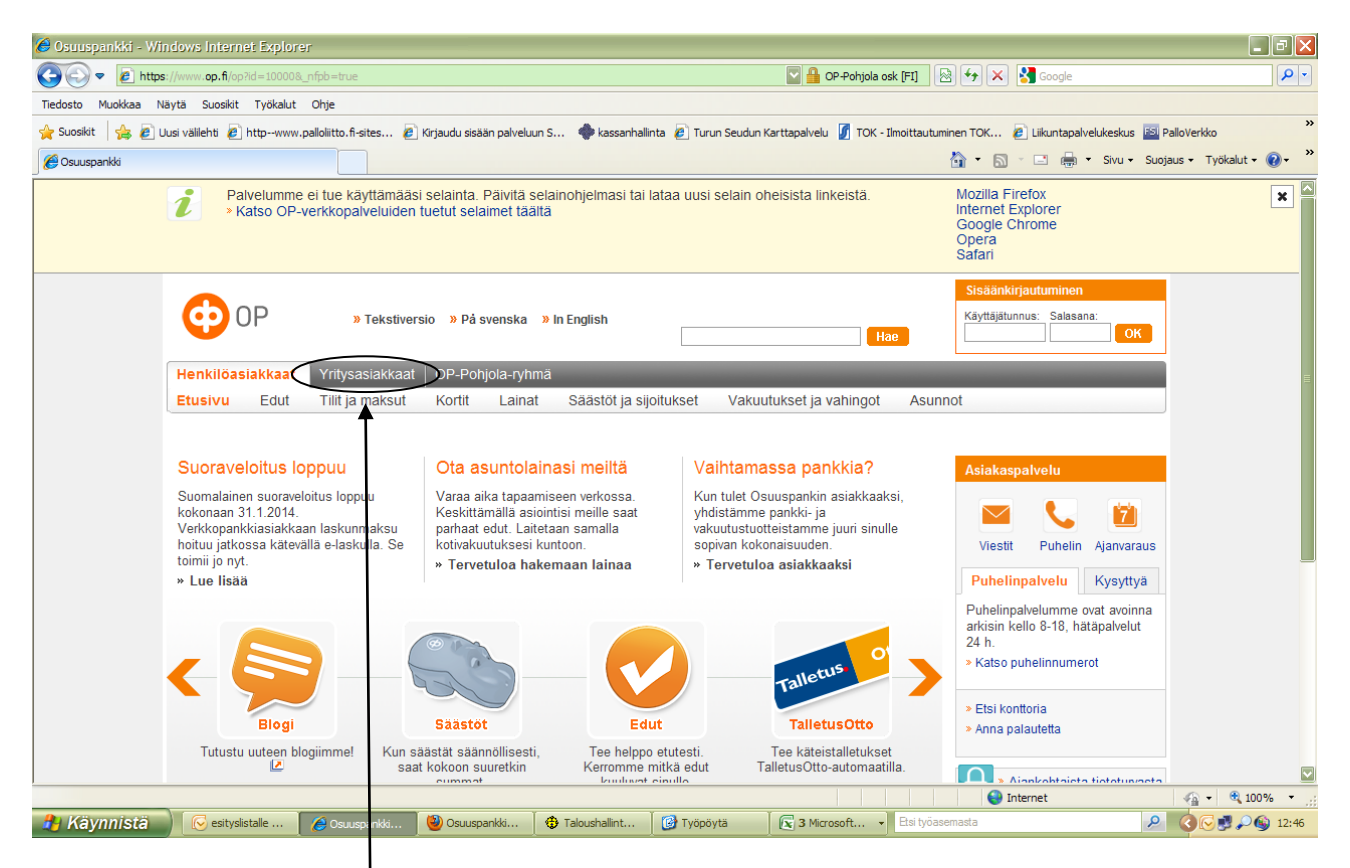

# Op.fi sivuilta valitaan yritysasiakkaat

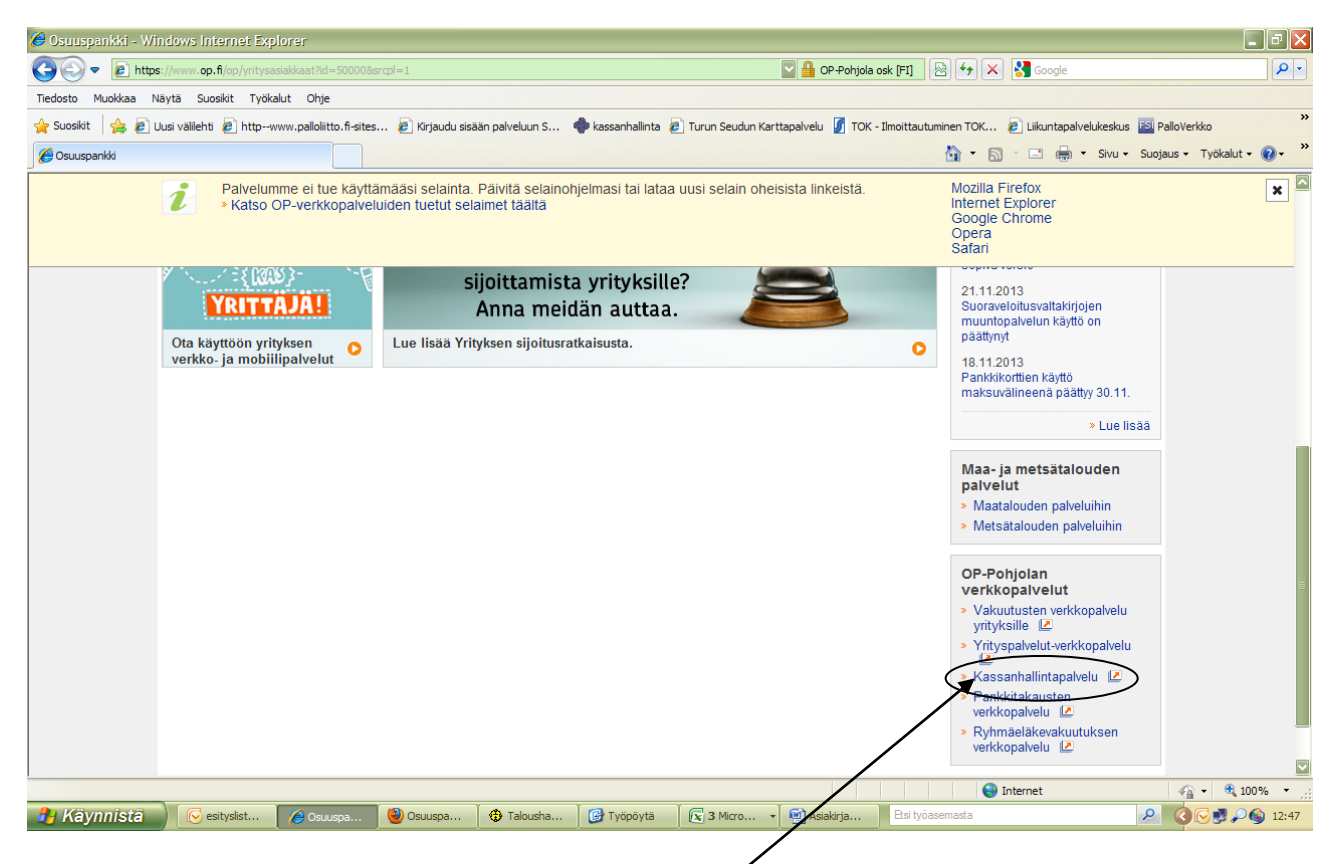

sivua alaspäin kelaamalla löytyy kohta kassanhallintapalvelu

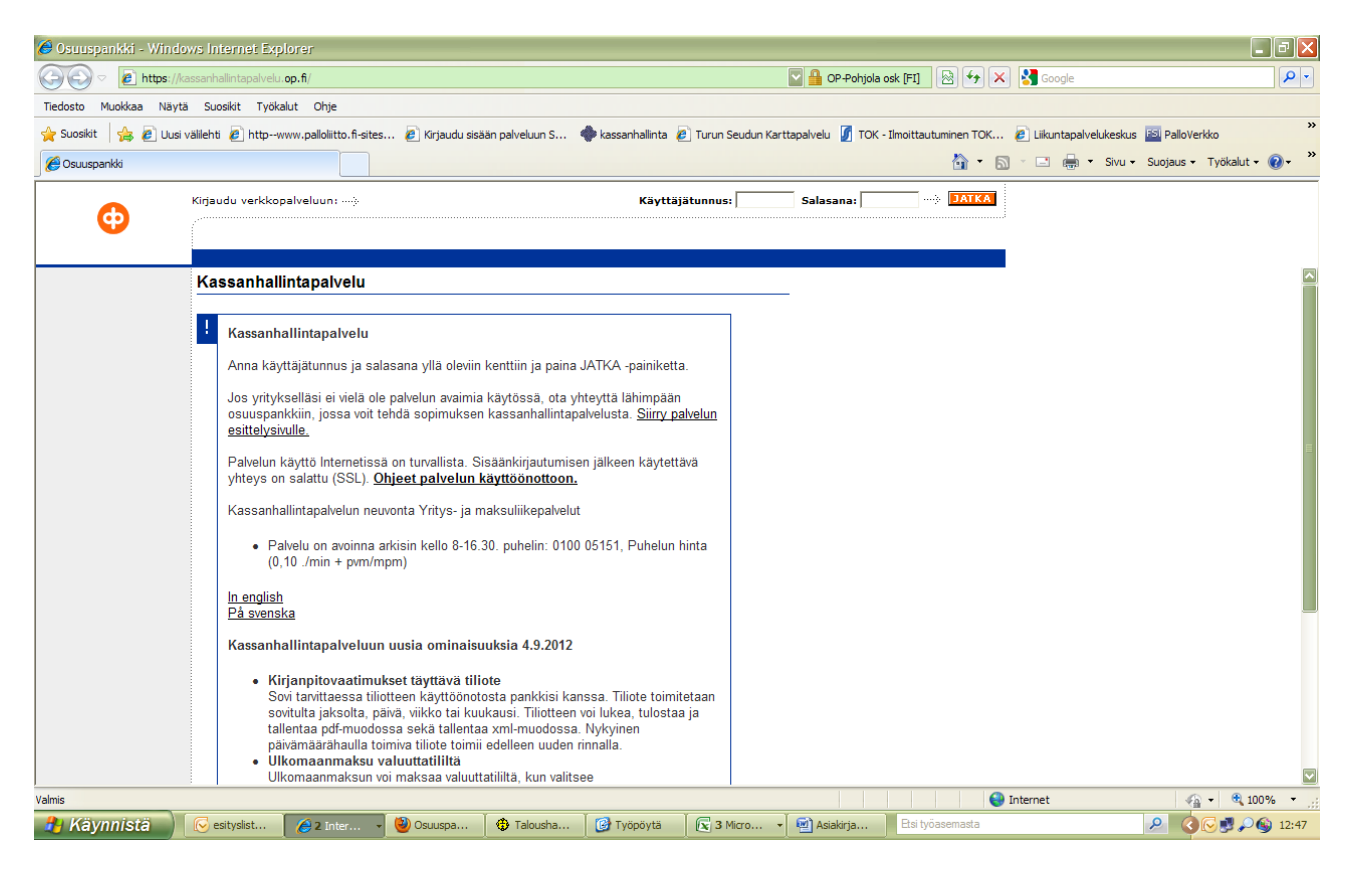

### Tähän kenttään käyttäjätunnus ja salasana

| 🥭 Osuuspankki - Winde                                  | ows Internet Explorer                                                                                                    |                          |                                                          |                    |                   |                 |                          |                         |                      | . 🗗 🗙                   |
|--------------------------------------------------------|----------------------------------------------------------------------------------------------------|--------------------------|----------------------------------------------------------|--------------------|-------------------|-----------------|--------------------------|-------------------------|----------------------|-------------------------|
| 🚱 🗢 🖻 https://kassanhalintapalvelu.op.fi/cgi-bin/cmcgi |                                                                                                    |                          |                                                          |                    |                   |                 |                          |                         |                      | <b>P</b> -              |
| Tiedosto Muokkaa Näyt                                  | ä Suosikit Työkalut Ohje                                                                                                    |                          |                                                          |                    |                   |                 |                          |                         |                      |                         |
| 🚖 Suosikit 🛛 🚖 🙋 Uusi                                  | välilehti 🙋 httpwww.palloliitto.fi-s                                                                                                    | tes 🙋 Kirjaudu sisa      | iän palveluun S                                          | 🔶 kassanhallinta 🧯 | Turun Seudun Kart | tapalvelu آ TOP | K - Ilmoittautuminen TOK | 🕖 Liikuntapalvelukeskus | FSI PalloVerkko      | »                       |
| 🏉 Osuuspankki                                          |                                                                                                    |                          |                                                          |                    |                   |                 | <u>6</u> • 6             | ) 🕆 🖃 🖶 🔻 Sivu 🕶        | Suojaus 👻 Työkalut 🗸 | <b>?</b> ∗ <sup>≫</sup> |
| •                                                      | Muista verkkopalvelusta poistu                                                                                                    | essasi katkaista yhte    | ays Lopeta-napista                                       | 3.                 |                   |                 | LOPETA                   |                         |                      |                         |
|                                                        | Avainluku                                                                                                    |                          |                                                          |                    | 16.1.2014 10:44   | 1               |                          |                         |                      |                         |
|                                                        | Etsi käytössäsi olevalta avain<br>kenttään. Avainluku löytyy lis<br>Pankin luku 0106<br>Avainluku<br>Avainlukuja jätjellä 298 kpl<br>Jos avainlukuja on jätjellä alle<br>Obieita | ukulistalta pankin luvun | ukua vastaava luk<br>oikealta puolelta.<br>ainlukulista. | u ja näppäile se i | illa olevaan      | 5               |                          |                         |                      |                         |
| Valmis                                                 |                                                                                                    | ~                        |                                                          |                    |                   |                 |                          | Internet                | 🖓 🕶 🔍 10             | )% <del>*</del> .;;     |
| 🦺 Käynnistä                                            | 💋 Osuuspa 🕞 Saapune                                                                                                    | 🕹 kinttupol              | 🕱 2 Micro 🔻                                              | Microsoft          | 🚯 Talousha        | 🔁 tuntilistat   | Etsi työasemasta         |                         | <u> </u>             | i0:44                   |

avainlukulistalta annetaan oikea avainluku.

| 🥔 Osuuspankki - Windows Internet Ex     | plorer                    |                                            |                   |                    |                    |                  |                      |                         | _ 7×                       |
|-----------------------------------------|---------------------------|--------------------------------------------|-------------------|--------------------|--------------------|------------------|----------------------|-------------------------|----------------------------|
| COO - Ittps://kassanhallintapalvel      |                           | 🔽 🔒 CP-Pohjola osk [F1] 🛛 😚 🗙 🚼 Google 🖉 🖓 |                   |                    |                    |                  |                      |                         |                            |
| Tiedosto Muokkaa Näytä Suosikit Työ     | kalut Ohje                |                                            |                   |                    |                    |                  |                      |                         |                            |
| 🔆 Suosikit 🛛 👍 🙋 Uusi välilehti 🙋 http- | -www.palloliitto.fi-sites | 🙋 Kirjaudu sisä                            | än palveluun S 🖣  | 🖗 kassanhallinta 🧯 | Turun Seudun Kartt | apalvelu آ TOK - | Ilmoittautuminen TOK | 🖉 Liikuntapalvelukeskus | SI PalloVerkko             |
| 🔗 Osuuspankki                           |                           |                                            |                   |                    |                    |                  | 👌 • 🔊                | - 📑 🖶 - Sivu -          | Suojaus 🗸 Työkalut 🛛 🔞 🗸 💙 |
| Muista verkkop                          | palvelusta poistuess      | asi katkaista yhte                         | ys Lopeta-napista |                    |                    |                  | LOPETA               |                         |                            |
| Arkiston v                              | alinta                    |                                            |                   | 1                  | 5.1.2014 10:45:01  |                  |                      |                         |                            |
|                                         | kisto<br>PULALIIGA RY     | >                                          |                   |                    | OD Debiele whee i  |                  |                      |                         |                            |
| Ohieita                                 |                           |                                            |                   | 0                  | OP-Pohjola-ryhmä   |                  |                      |                         |                            |
| Valmis                                  |                           |                                            |                   | r _                | r                  |                  |                      | nternet                 | 🖓 🗸 🤁 100% 👻               |
| 🤔 Käynnistä 🧷 🏉 Csuuspa                 | Saapune                   | 🥹 kinttupol                                | 🕱 2 Micro 🔹       | 🔄 tiliohje20       | Talousha           | 🔁 tuntilistat    | Etsi työasemasta     |                         |                            |

#### | Klikataan arkistoon

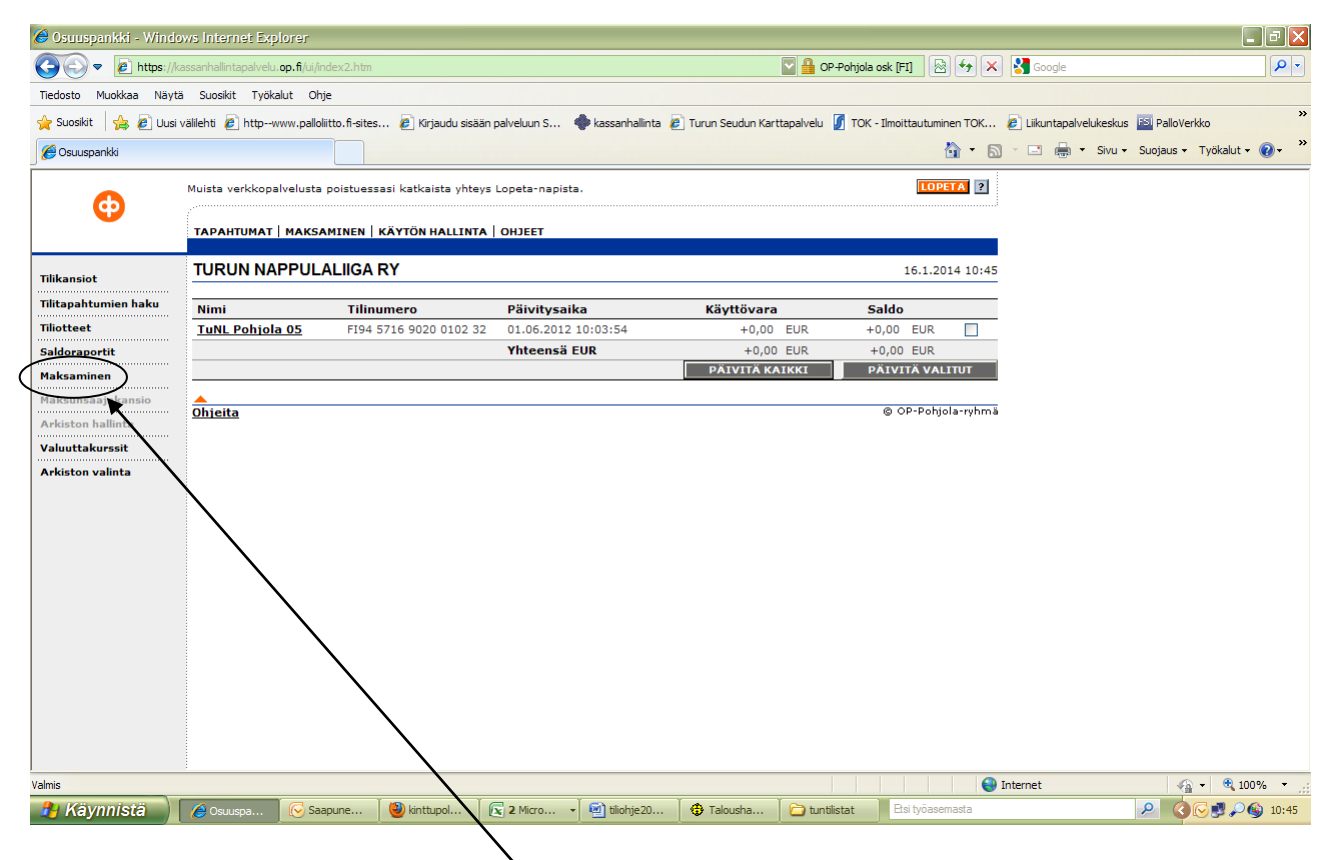

### Näkyviin tulee oma tili.

Päivitä-napista saat tilin ajan tasalle. Maksaminen –kohdasta pääset maksuihin. Valikosta kohta uusi maksu

| 🥭 Osuuspankki - Winde                                       | ows Internet Explorer                                                                         |                                                                           |                                                            |                            |                                        | - 7 🛛                               |  |  |  |  |
|-------------------------------------------------------------|-----------------------------------------------------------------------------------------------|---------------------------------------------------------------------------|------------------------------------------------------------|----------------------------|----------------------------------------|-------------------------------------|--|--|--|--|
| 📀 🗢 🖉 https://k                                             | kassanhallintapalvelu, <b>op. fi</b> /ui/index2                                               | .htm                                                                      |                                                            | 💟 🔒 OP-Pohjola o           | sk [FI] 🛛 😽 🗙 🛃 Google                 | P -                                 |  |  |  |  |
| Tiedosto Muokkaa Näyt                                       | ä Suosikit Työkalut Ohje                                                                      |                                                                           |                                                            |                            |                                        |                                     |  |  |  |  |
| 🖕 Suosikit 🛛 👍 🙋 Uusi                                       | välilehti 🙋 httpwww.palloliitto.1                                                             | i-sites 🙋 Kirjaudu sisään palveluun S                                     | 🔶 kassanhallinta 🙋 Turun Se                                | udun Karttapalvelu 🥤 TOK - | Ilmoittautuminen TOK 🙋 Liikuntapalvelu | xeskus 🔝 PalloVerkko 🎇              |  |  |  |  |
| 🏉 Osuuspankki                                               |                                                                                               |                                                                           |                                                            |                            | 🏠 • 🔊 - 🖃 🖶 • :                        | Sivu • Suojaus • Työkalut • 🕡 • 🏾 » |  |  |  |  |
| 6                                                           | Muista verkkopalvelusta pois                                                                  | tuessasi katkaista yhteys Lopeta-napis                                    | ta.                                                        |                            |                                        |                                     |  |  |  |  |
|                                                             | TAPAHTUMAT   MAKSAMIN                                                                         | EN   KÄYTÖN HALLINTA   OHJEET                                             |                                                            |                            |                                        |                                     |  |  |  |  |
| Tilikansiot                                                 | Uusi maksu - TURUN                                                                            | I NAPPULALIIGA RY                                                         |                                                            | 16.1.2014 10:              | :45                                    |                                     |  |  |  |  |
| Tilitapahtumien haku<br>Tiliotteet                          | Palvelussa on otettu käyttö<br>johtuen Uusi maksu -toimi                                      | iön yhtenäisen euromaksualueen (SEP<br>nnolla maksetaan nyt maksut Suomee | A) maksamisen palvelut. Mu<br>n ja ulkomaille sekä pikamal | utoksesta<br>ksut.         |                                        |                                     |  |  |  |  |
| Saldoraportit                                               | Saajan tilinumero                                                                             |                                                                           |                                                            |                            |                                        |                                     |  |  |  |  |
| Maksaminen                                                  | Valuutta                                                                                      | Euroopan valuutta, EUR                                                    |                                                            |                            |                                        |                                     |  |  |  |  |
| <ul> <li>Uusi maksu</li> <li>Siirto omien tilien</li> </ul> | Saajan pankin maa                                                                             | Tilin / saajan perusteella                                                | 2                                                          |                            |                                        |                                     |  |  |  |  |
| välillä<br>Maksun                                           | Pikamaksu 📋 🖾 Lisämaksullinen palvelu. Katso palvelun hinta pankkisi hin <del>pastosta.</del> |                                                                           |                                                            |                            |                                        |                                     |  |  |  |  |
| hyväksyminen                                                | TYHJENNA LUE VIIVAKOODI (JATKA)                                                               |                                                                           |                                                            |                            |                                        |                                     |  |  |  |  |
| Maksunsaajakansio                                           |                                                                                               |                                                                           | @ OP-Pot                                                   | iola-ryhmä                 |                                        |                                     |  |  |  |  |
| Arkiston hallinta                                           | onjena                                                                                        |                                                                           | 0                                                          | 4                          |                                        |                                     |  |  |  |  |
| Valuuttakurssit                                             |                                                                                               |                                                                           |                                                            |                            |                                        |                                     |  |  |  |  |
| Arkiston valinta                                            |                                                                                               |                                                                           |                                                            |                            |                                        |                                     |  |  |  |  |
|                                                             |                                                                                               |                                                                           |                                                            |                            |                                        |                                     |  |  |  |  |
|                                                             |                                                                                               |                                                                           |                                                            |                            |                                        |                                     |  |  |  |  |
|                                                             |                                                                                               |                                                                           |                                                            | 1                          |                                        |                                     |  |  |  |  |
|                                                             |                                                                                               |                                                                           |                                                            |                            |                                        |                                     |  |  |  |  |
|                                                             |                                                                                               |                                                                           |                                                            |                            |                                        |                                     |  |  |  |  |
|                                                             |                                                                                               |                                                                           |                                                            |                            |                                        |                                     |  |  |  |  |
|                                                             |                                                                                               |                                                                           |                                                            |                            |                                        |                                     |  |  |  |  |
|                                                             |                                                                                               |                                                                           |                                                            |                            |                                        |                                     |  |  |  |  |
| Valmis                                                      |                                                                                               |                                                                           |                                                            |                            | 😜 Internet                             | 🖓 = 🔍 100% = 📑                      |  |  |  |  |
| 🛃 Käynnistä                                                 | 🖉 Osuuspa 😡 Saapune                                                                           | 🕘 kinttupol 🔀 2 Micro                                                     | 🛛 🔄 tiliohje 20 🛛 🤀 Talo                                   | ısha 🔁 tuntilistat         | Etsi työasemasta                       | 🔎 🔇 🕞 🗾 🔎 🊳 10:45                   |  |  |  |  |

Maksutapahtuma alkaa saajan tilinumerosta, sen jälkeen **jatka**. Maksun tiedot syötetään alla näkyvään kenttään. Jos haluat helpottaa kirjapitoa, voit kohtaan **sisäinen tieto** laittaa itseäsi varten merkintöjä. Tiliotetta tulostaessasi merkitse rasti "näytä sisäinen tieto" (ks. seuraava kuva)

| 🏉 Osuuspankki - Windo          | ws Internet Explorer                               |                     |                         |                    |                   |                         |                                 | - 8 🛛                                 |
|--------------------------------|----------------------------------------------------|---------------------|-------------------------|--------------------|-------------------|-------------------------|---------------------------------|---------------------------------------|
| 💽 🗢 🙋 https://ka               | ssanhallintapalvelu. <b>op.fi</b> /ui/index2.htm   |                     |                         |                    | 💟 🔒 OP-Pohjola o: | sk [FI] 🛛 🚱 🍫 🗙 🚼 Googi | e 🖉 🖓 🔻                         |                                       |
| Tiedosto Muokkaa Näytä         | Suosikit Työkalut Ohje                             |                     |                         |                    |                   |                         |                                 |                                       |
| 🖕 Suosikit 🛛 👍 🙋 Uusi v        | älilehti 흍 httpwww.palloliitto.fi-sites            | 🙋 Kirjaudu sisä     | än palveluun S          | 🔷 kassanhallinta 🧯 | Turun Seudun Kart | tapalvelu آ TOK - I     | Ilmoittautuminen TOK 🙋 Liikunta | palvelukeskus 🛐 PalloVerkko 🎇         |
| 🖉 Osuuspankki                  |                                                    |                     |                         | /                  |                   |                         | 🟠 🔹 🗟 👘 🖬 🧌                     | 🚽 🔻 Sivu 🕶 Suojaus 🕶 Työkalut 🕶 🕡 🖝 🎇 |
|                                | Muista verkkopalvelusta poistuess                  | asi katkaista yhte  | ys Lopeta-nap st        | a.                 |                   |                         | LOPETA ?                        |                                       |
| •                              | TAPAHTUMAT   MAKSAMINEN                            | KÄYTÖN HALLINT      | а   онјет               |                    |                   |                         |                                 |                                       |
| Tilikansiot                    | SEPA-maksu - TURUN N                               | APPULALIIG          | A RY                    |                    |                   | 16.1.2014 12:2          | 20                              |                                       |
| Tilitapahtumien haku           |                                                    |                     | /                       |                    |                   | 1 2 3                   | _                               |                                       |
| Tiliotteet                     | Saajan tilinumero (IBAN)<br>FI70 1555 3000 1162 60 |                     | Saajan par<br>NDEAFIH   | nkin BIC<br>I      |                   |                         |                                 |                                       |
| Saldoraportit                  | Saajan nimi                                        | _ /                 | Viesti saaji            | alle               |                   |                         |                                 |                                       |
| Maksaminen<br>▶ Uusi maksu     | L                                                  | _/                  |                         |                    |                   |                         |                                 |                                       |
| Siirto omien tilien<br>välillä |                                                    |                     |                         |                    |                   | ~                       |                                 |                                       |
| Maksun<br>hyväksyminen         |                                                    | /                   | Viitenumer              | Ö                  |                   |                         |                                 |                                       |
| Maksunsaajakansio              | Maksajan tilinumero                                | /                   |                         | hati intkaksittak  |                   |                         |                                 | E                                     |
| Arkiston hallinta              | FI91 5710 0420 2417 13 Turil 1                     | oelaajalisenssitili | Jatkokäsitt             | elypäivä           | Klo               | Maksutapa               |                                 |                                       |
| Valuuttakurssit                | Vaihda<br>Maksajan nimi ja osoite                  |                     | 16.01.2014<br>Maksun ma | iärä EUR           | 12:25             | SEPA-maksu              |                                 |                                       |
| Arkiston valinta               | TURUN NAPPULALIIKA RY                              |                     |                         | euroa              |                   |                         |                                 |                                       |
|                                | /                                                  |                     | Kulut: Mak              | sun maksaja mak    | saa oman pankki   | nsa kulut (SHAR)        |                                 |                                       |
|                                | Sulje maksur lisätiedot      Iopullipen saara      |                     | Maksajan                | /iite              |                   | ?                       |                                 |                                       |
|                                |                                                    |                     | Maksajan t              | unniste            |                   |                         |                                 |                                       |
|                                | Alkuperäinen maksaja                               |                     | Valitse                 | ?                  |                   | 7                       |                                 |                                       |
|                                | Sisäinen tieto                                     |                     | Viesti oma              | le tiliotteelle    |                   |                         |                                 |                                       |
|                                |                                                    |                     |                         |                    |                   |                         | _                               |                                       |
|                                | EDELLINEN TALLEN                                   | NA KESKENERÄI       | SENÁ                    |                    |                   | ЈАТКА                   |                                 |                                       |
| Valmis                         | 6- C -                                             | Ma et al.           | Car                     |                    | A-1 1             |                         | Geiteinernet                    |                                       |
| nayimista                      | Coudspa                                            |                     | X 3 MICTO •             | tilionjezu         | 👽 Taiousna        | alueet2014              | Ltsi työdsellidstd              | 2 IV IV IV IV 12:20                   |

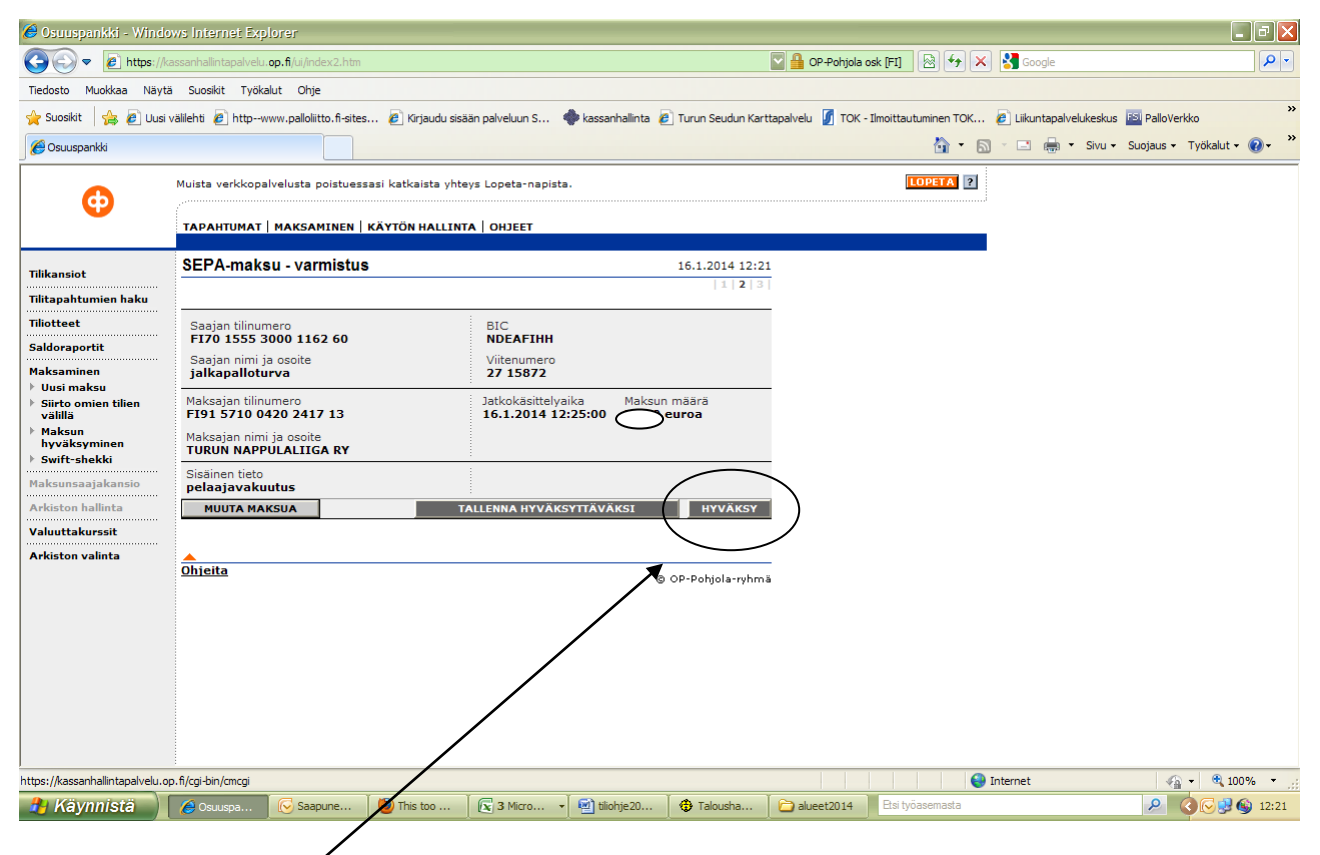

lopuksi maksu vahvistetaan.

| 🖨 Osuuspankki - Wir                                   | ndows Internet Explore                        | r                                        |                                                              |                          |                              |                        |                                     |                |
|-------------------------------------------------------|-----------------------------------------------|------------------------------------------|--------------------------------------------------------------|--------------------------|------------------------------|------------------------|-------------------------------------|----------------|
| 🕒 🕑 🔻 🙋 https                                         | ://kassanhallintapalvelu. <b>op.f</b> i       | /ui/index2.htm                           |                                                              |                          | 💟 🏪 OP-Pohjola               | osk [FI] 🗟 😚 🗙         | Soogle                              |                |
| Tiedosto Muokkaa Ni                                   | läytä Suosikit Työkalut                       | Ohje                                     |                                                              |                          |                              |                        |                                     |                |
| 🚖 Suosikit 🛛 👍 🙋 U                                    | Jusi välilehti 🖉 httpwww.p                    | alloliitto.fi-sites                      | 🖉 Kirjaudu sisään palveluun S                                | 🔷 kassanhalinta 🙋 Turu   | n Seudun Karttapalvelu 🚺 TOK | - Ilmoittautuminen TOK | 🖉 Liikuntapalvelukeskus  🔤 PalloVer | kko            |
| 🔏 Osuuspankki                                         |                                               |                                          |                                                              |                          |                              | 🖄 • 🔊                  | 🕆 🖃 🖶 🝷 Sivu 👻 Suojaus 👻            | Työkalut 👻 🕜 🕻 |
| •                                                     | Muista verkkopalvelu                          | sta poistuessasi                         | katkaista yhteys Lopeta-napist                               | а.                       |                              | LOPETA ?               |                                     |                |
|                                                       | ТАРАНТИМАТ   МА                               | KSAMINEN   KÄN                           | TÖN HALLINTA   OHJEET                                        |                          |                              |                        |                                     |                |
| Tilikansiot                                           | Tiliotteen valin                              | ta - TURUN N                             | APPULALIIGA RY                                               | 16.1                     | .2014 10:45                  |                        |                                     |                |
| Tilitapahtumien haku<br>Tiliotteet<br>→ Tositetiliote | Valitaan tili sekä pä<br>alku- ja loppupäivä. | iiväväli (tiliotekau<br>Haku suoritetaai | si), jolta tiliote halutaan. Päivä<br>n JATKA -painikkeella. | tiliote saadaan antamall | a sama                       |                        |                                     |                |
| Verkkotiliote                                         | Valitse tili                                  |                                          |                                                              |                          |                              |                        |                                     |                |
| Saldoraportit                                         | Tili                                          | FI94 5716 9020                           | 0102 32 TuNL Pohjola 05                                      |                          |                              |                        |                                     |                |
| Maksaminen<br>Maksunsaajakansio                       | Kirjauspäivä                                  | Alkupäivä<br>1.01.2014                   | Loppupäivä<br>- 15.01.2014                                   | Näytä sisäinen           | ieto                         |                        |                                     |                |
| Arkiston hallinta                                     | <ul> <li>Syötetty aikavä</li> </ul>           | li (                                     | Edellinen pankkipäivä                                        | O Kultura Viikko (ma     | -)                           |                        |                                     |                |
| Valuuttakurssit<br>Arkiston valinta                   | O Edellinen viikko                            | (ma - pe) (                              | ) Edellinen kalenterikuukausi                                | O Kuluva kalenteriku     | JATKA                        |                        |                                     |                |
|                                                       | <u>Ohjeita</u>                                |                                          |                                                              | © 0P-                    | hjola-ryhmä                  |                        |                                     |                |
|                                                       |                                               |                                          |                                                              |                          | $\mathbf{i}$                 |                        |                                     |                |
|                                                       |                                               |                                          |                                                              |                          | $\mathbf{X}$                 |                        |                                     |                |
|                                                       | 1                                             |                                          |                                                              |                          |                              |                        |                                     |                |
|                                                       |                                               |                                          |                                                              |                          |                              |                        |                                     |                |
|                                                       |                                               |                                          |                                                              |                          |                              |                        |                                     |                |
|                                                       |                                               |                                          |                                                              |                          | $\backslash$                 | 、<br>、                 |                                     |                |
|                                                       |                                               |                                          |                                                              |                          |                              | $\backslash$           |                                     |                |
| almis                                                 |                                               |                                          |                                                              |                          |                              | II 😜 II                | nternet 🖓                           | • 🔍 100%       |
| 🔒 Käynnistä                                           | Osuusua                                       | Saapune   👹                              | kinttupol 🕺 🙀 2 Micro 🤜                                      | 🛛 🗐 tilohje 20 🗍 🤀 i     | alousha 🎽 🛅 tuntilistat      | Etsi työasemasta       | P (0)                               | 🗟 🛃 🔎 🏟 1      |

Tiliotteet: **verkkotiliote** halutulle ajanjaksolle (max 1 vuosi taaksepäin!) Jos olet Isännyt maksut-kohtaan sisäisiä tietoja kirjanpitoa varten, ne tulevat näkyviin tiliotteelle, kun rastitat **näytä sisäinen tieto**.

| 🏉 Osuuspankki - Windo         | ws Internet Explorer                        |                                                                                                    |
|-------------------------------|---------------------------------------------|----------------------------------------------------------------------------------------------------|
| 💽 🗢 🖻 https://ka              | ssanhallintapalvelu. <b>op.fi</b> /ui/index | 2.htm 💽 🔒 OP-Pohjola osk [FI] 🗟 😽 🗙 🛃 Google 🔎 💌                                                                                                    |
| Tiedosto Muokkaa Näytä        | Suosikit Työkalut Ohje                      |                                                                                                    |
| 🚖 Suosikit 🛛 👍 🙋 Uusi v       | älilehti 🙋 httpwww.palloliitto.             | fi-sites 🔊 Kirjaudu sisään palveluun S 🔶 kassanhallinta 🖉 Turun Seudun Karttapalvelu 🧃 TOK - Ilmoittautuminen TOK 🙆 Liikuntapalvelukeskus 📓 PalloVerkko 🤎 |
| 🔗 Osuuspankki                 |                                             | 🛐 - 🔂 - 🗔 🖶 - Sivu - Suojaus - Työkalut - 🚱 - 🎽                                                                                                    |
|                               | Muista verkkopalvelusta poi                 | stuessasi katkaista yhteys Lopeta-napista.                                                                                                    |
|                               | TAPAHTUMAT   MAKSAMI                        | NEM KÄYTÖN HALLINTA THJEET                                                                                                    |
| Tilikansiot                   | Tilitapahtumien hak                         | u - TURUN NAPPULALIIGA RY 16.1.2014 10:46                                                                                                    |
| Tilitapahtumien haku          | Pakolliset ehdot                            |                                                                                                    |
| Tiliotteet<br>• Tositetiliote | Tilinumero                                  | FI94 5716 9020 0102 32 TuNL Pohjola 05                                                                                                    |
| Verkkotiliote                 | Tila ja tyyppi                              | Toteutunut (TOTE) 💽 Kaikki                                                                                                    |
| Saldoraportit                 | Alkaen (pp.kk.vvvv)                         | 16.01.2014 00:00 * vain tämän palvelun<br>kautta tehdyt tanahtumat.                                                                                       |
| Maksaminen                    | Päättyen (pp.kk.vvvv)                       | 16.01.2014 23:59                                                                                                    |
| Arkiston hallinta             | Tarkemmat ehdot                             | JATKA                                                                                                    |
| Valuuttakurssit               | Otto/Pano                                   | V Otto V Pano                                                                                                    |
| Arkiston valinta              | Maksaja/Saaja                               |                                                                                                    |
|                               | Saajan tili                                 |                                                                                                    |
|                               | Viitenumero                                 |                                                                                                    |
|                               | Arkistointitunnus                           |                                                                                                    |
|                               | Sisäinen tieto                              |                                                                                                    |
|                               | Päivä (pp.kk.vvvv)                          | Valitse                                                                                                    |
|                               | Määrä                                       | Valitse                                                                                                    |
|                               | Maksun valuutta                             | Valitse                                                                                                    |
|                               | Käsittelijä                                 | (Avaimen tunnus)                                                                                                    |
|                               | Hyv <b>ä</b> ksyjä                          | (Avvimen tunnus)                                                                                                    |
| Valmis                        |                                             | 🖉 🗸 👘 🖓 100% 👻                                                                                                    |
| 🐴 Käynnistä                   | 🖉 Osuu pa 🕟 Saapun                          | e 🕲 kinttupol 😨 2 Micro 🔹 🗹 tilohje 20 🚯 Talousha 🗁 tuntilistat 🛛 Esi työasemasta 🖉 🧟 🕃 🖓 🌑 10:46                                                         |

**Tilitapahtumien hausta** voit etsiä suorituksia summan, maksajan/saajan tai viitteen perusteella. Avainlukulistojen ja salasanojen vaihdot kohdasta **käytön hallinta**: noudata esiin tulevia ohjeita. Avainlukulistoja saat joko suoraan pankista tai TuNL:n toimistolta.

| 🥔 Viitelaskuri - Maksaminen ja laskutus - Yritysasiakkaat - Osuuspankki - Windows Internet Explorer                                                               |                                                                          |
|----------------------------------------------------------------------------------------------------|--------------------------------------------------------------------------|
| 📀 🕞 💌 🔊 https://www.op.fi/op/yritysasiakkaat/maksaminen-ja-laskutus/viitelaskuri?id=512118srcpl=8 🛛 🖓 🔒 Tunnistettu: VerSign                                      | 🗟 😽 🗙 🛃 Google 🛛 🔎 🗸                                                     |
| Tiedosto Muokkaa Näytä Suosikit Työkalut Ohje                                                                                                    |                                                                          |
| 👷 Suosiki 🛛 🖕 🖉 Uusi vällehti 🖉 httpvww.pallolitto.fi-sites 🖉 Kirjaudu sisään palveluun S 🔶 kassanhalinta 🖉 Turun Seudun Karttapalvelu 🖉 TOK - Ilmoittau          | ıtuminen TOK 🙋 Liikuntapalvelukeskus 脳 PalloVerkko 👋                     |
| 🖉 Vitelaskuri - Maksaminen ja laskutus - Yritysasiakkaat                                                                                                    | 🦄 🔻 🔝 🗉 🖶 🔻 Sivu 🕶 Suojaus 👻 Työkalut 👻 🔞 👻 🎽                            |
| Palvelumme ei tue käyttämääsi selainta. Päivitä selainohjelmasi tai lataa uusi selain oheisista linkeistä.<br>> Katso OP-verkkopalveluiden tuetut selaimet täältä | Mozilla Firefox<br>Internet Explorer<br>Google Chrome<br>Opera<br>Safari |
| P     P     P     Tekstiversio » På svenska » In English     Hae                                                                                                  | Käyttäjätunnus: Salasana:                                                |
| Henkilöasiakkaat <u>Yritysasiakkaat</u> OP-Pohjola-ryhmä                                                                                                    |                                                                          |
| Etusivu (Maksaminen ja laskutus) Tilit ja kortit Rahoitus Sijoitukset Vakuutukset ja vahingot Yi                                                                  | rittajyys                                                                |
| Tietoa maksamisesta ja                                                                                                    | 16.1.2014 kio 11:04                                                      |
| Maksaminen Yrittäjä, ota käyttöön                                                                                                    | Asiakaspalvelu                                                           |
| E-laskutus laskutusohjelmisto.                                                                                                    | 🔤 📞 🛍                                                                    |
| Kauppiaspalvelut                                                                                                    | Viestit Puhelin Ajanvaraus                                               |
| Yhteystavat pankkiin                                                                                                    | Puhelinpalvelu Kysyttyä                                                  |
| Ohjelmistotoimittajat                                                                                                    | Puhelinpalvelumme ovat avoinna<br>arkisin kello 8-18. hätäpalvelut       |
| Laskurit Syötä haluamasi viitenumeron perusosa ja valitse viitteiden lukumäärä.                                                                                   | 24 h.                                                                    |
| IBAN-laskuri<br>Viittelaskuri                                                                                                    |                                                                          |
| Valuutelaskuri Laskettavien viittelven lukumäärä 10 🔽                                                                                                    |                                                                          |
| Laske                                                                                                    |                                                                          |
|                                                                                                    |                                                                          |
| https://www.op.fi/op/yritysasialkaat/haksaminen-ja-laskutus/viitelaskuri?d=530038srccid=151740595                                                                 | 🔮 Internet 🖓 👻 🕄 100% 👻 ,;;                                              |
| Kaynnista 🖉 telastu 🕑 Saapune 🥘 kinttupol 😰 2 Micro y 🔮 tilohje20 😚 Talousha 🗁 tuntilistat 🛛 Esi ty                                                               | oasemasta                                                                |

Mikäli haluat käyttää viitenumeroita (esim. pelaajakohtaisia, jos tehdään varustehankintoja), löytyy viitenumerolaskuri Op.fi/yritysasiakkaat/maksaminen ja laskutus.

Määrittele itse vähintään 3-numeroinen numerosarja, laskuri laskee sinulle tarvittavan määrän viitteitä. (tässä määritellään 10 eri viitenumeroa; esim. kymmenelle pelaajalle)